# iCarsoft<sup>®</sup>

# Felhasználói kézikönyv

For BMM V2.0 / MB V2.0 / VAWS V2.0 / POR V2.0 NOL V2.0 / OP V2.0 / LR V2.0 / US V2.0 / FR V2.0 / FA V2.0 / B800 V2.0 / L600 V2.0 / M900 V2.0 / W500 V2.0 / V200 V2.0 / P700 V2.0 / U300 V2.0 / J100 V2.0 / C550 V2.0(1+4) / C770 Pro/ EJ Pro/ E880 Pro/ CR Plus/ CR Pro/ JP V2.0 / KR V2.0 / CR V2.0(1+4)

Multi-system Autó diagnosztikai eszköz sorozat

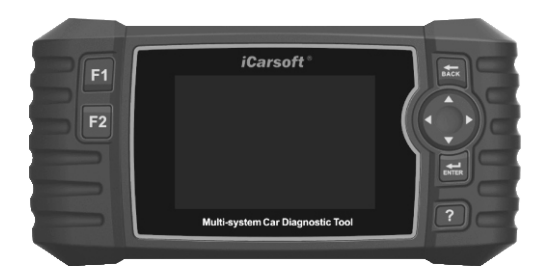

iCarsoft Technology Inc. www.icarsoft.us www.icarsoft.com www.icarsoftech.de All Rights Reserved

# Tartalom

| 1. Termék leírás                       | 01    |
|----------------------------------------|-------|
| 2 Specifikációk                        | 02    |
| 3. Mellékelt tartozékok                | 02    |
| 4. Termék tulajdonságok                |       |
| 5. Jármű lefedettség                   | 02    |
| 6. Működés                             | 02    |
| 6.1 Diagnózis                          | 03    |
| 6.2 Szolgáltatás működés               | 03    |
| 6.2.1 Olai visszaállítás               | 04    |
| 6.2.2 EPB                              |       |
| 6.2.3 BMS                              | 05    |
| 6.2.4 DPF                              |       |
| 6.2.5 ETC                              |       |
| 6.2.6 SAS                              | 07    |
| 6.3 Akkumulátor feszültség teszt       |       |
| 6.4 OBDII/ EOBD                        | 08    |
| 6.5 OTC Lookup                         |       |
| 6.6 Felülvizsgálat és beszámoló        |       |
| 6.7 Beállítás                          | 08    |
| 6.8 Segítség                           | 09    |
| 6.9 Az eszközről                       | 09    |
| 7 lótállás                             | 09    |
| 8 Szoftvor frissítás ás adat nyomtatás | 00 12 |
| 0. OZUNVEL INSSNES ES AUAL NYUMIANS    |       |

# iCarsoft<sup>®</sup>

# Felhasználói kézikönyv

# Multi-system Autó diagnosztikai eszköz sorozat

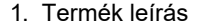

01

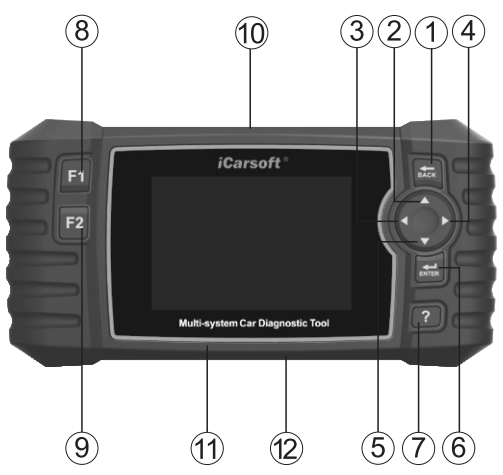

- ① BACK GOMB -- Visszatérés az előző menübe.
- 2) FEL GOMB -- A kurzort felfelé mozgatja a kiválasztáshoz.
- (3) BALRA GOMB -- A kurzort balra mozgatja a kiválasztáshoz.
- (4) JOBBRA GOMB -- A kurzort jobbra mozgatja a kiválasztáshoz.
- ⑤ LE GOMB -- A kurzort lefelé mozgatja a kiválasztáshoz.
- 6 ENTER GOMB A menülistából történő kiválasztás (vagy művelet) megerősítése.
- (7) HELP BUTTON -- Súgóinformációk megjelenítése a teszteredményekhez vagy a felhasználói műveletekhez.
- 8 F1 FUNKCIÓ GOMB -- Speciális használatra.
- (9) F2 FUNKCIÓ GOMB -- Speciális használatra.
- ① OBDII-csatlakozó -- A szkennereszköz OBDII-kábelen keresztül csatlakozik a jármű adatkapcsolat-csatlakozójához.
- ① TÁROLÓKÁRTYA NYÍLÁS -- A szkenner eszköz rendszerének tárolására szolgál.
- Adatkábel-csatlakozó -- Csatlakoztatja a szkennert a tápellátáshoz és szükség esetén a szoftver frissítéséhez.

- 2. Műszaki adatok
- 1) Megjelenítés: 480\*320 pixeles 4,0" TFT LCD kijelzővel.
- 2) Működési hőmérséklet: 0°C 50°C
- 3) Tárolási hőmérséklet: -20°C 70°C
- 4) Működési feszültség: 9 18V
- 5) Működési áram: 150mA@12V (tipikus)6) Energiafogyasztás: 1,8W (tipikus)
- 7) Méret: 206\*104.1\*32.6 mm (L x W x H)
- 8) Súlv: 312a
- 3. Mellékelt tartozékok
- 1) Felhasználói kézikönyv -- Útmutató az eszköz műveleteihez.
- 2) Adatkábel -- Lehetővé teszi az egyszerű frissítést PC-n és internetkapcsolaton keresztül
- 3) OBD főkábel -- Eeszközök és járművek összekapcsolása.
- 4) Tárolókártya -- Járműprogram letöltése.
- 4. A termék jellemzői
  - Az iCarsoft Multi-syslem Car Diagnostic Tool V2.0 sorozat képes mindenre, olvasni és törölni a hibakódokat az összes rendszeren, mint például a motor, a sebességváltó, az ABS és a légzsák stb.
  - 2) Támogatja az OBDII/EOBD tíz működési módját.
  - Élő adatok olvasása.
  - 4) Teljes ECU diagnózis.
  - 5) Az OBDII-16 DLC-vel felszerelt összes modell egyetlen márkájára vonatkozik.
  - 6) Könnyen használható szilikon billentyűkkel.
  - 7) Olajlámpa/szerviz visszajelzés: Támogatja a szervizlámpa visszaállítását.
  - 8) Elektronikus parkoló fék (EPB) rendszer karbantartása, az EPB rendszer deaktiválása és újraaktiválása csere és inicializálás céljából.
  - 9) Akkumulátor-kezelő rendszer (BMS), regisztrálja az új akkumulátort a BMS-be az akkumulátorcsere során.
  - A dízel részecskeszűrő (DPF) regenerálását vezérlő rendszer a DPF eltömődésekor kéri a DPF regenerálási folyamatát, és kikapcsolja a DPF jelzőt.
  - Elektronikus fojtószelepvezérlő rendszer (ETC), újratanulja a fojtószelep vezérlő értékét, miközben tisztítja vagy kicseréli a fojtószelepet.
  - 12) SAS: Kormányzási szögérzékelő (SAS) kalibrálása, a kormánykerék egyenesre kalibrálása, vagy a SAS újrakalibrálása a kormányműalkatrész cseréje közben.
  - Az Adatnyomtatás funkció lehetővé teszi a szkenner eszköz által rögzített diagnosztikai adatok vagy testreszabott tesztjelentések kinyomtatását.
  - Az akkumulátorteszt lehetővé teszi, hogy a motor indításakor az OBD-porttal rendelkező akkumulátor feszültségét a szkennereszközzel mérje.
  - 15) DTC könyvtár, amelyet a felhasználó az eszköz működtetésekor megnézhet.
  - 16) Frissítés PC-n keresztül.
- 17) Többnyelvű: Angol, Német, Dutch, Spanyol, Francia.

# Megjegyzés:

Bizonyos funkciókat a jármű gyártója korlátozhat, mivel a gyári hozzáférési kódot speciálisan kell megadnia. Ez a szkenner eszköz 20 évnyi modellre terjed ki, így előfordulhat, hogy egyes funkciók nem minden évjárat/modell esetén állnak rendelkezésre.

5. Jármű lefedettség

Az iCarsoft Multi-system Car Diagnostic Tool V2.0 Series egy professzionális és hatékony járműhiba diagnosztikai eszköz, amelyet az iCarsoft Technology Inc. fejlesztett ki. A 4,0"-os TFT LCD és az egyedülálló diagnosztikai szoftver, rendelkezik teljes ECU diagnózissal. Jármű márka és vizsgálati módok főleg a következők: CANBUS, ISO9141, KWP2000 és J1850 stb. Lehetővé teszi a technikusok számára az összetett problémák pontos diagnosztizálását. A CR2.0 több járműmárka választása.

# 6. Művelet

MEGJEGYZÉS\*: Üdvözöljük az icarsoft szkenner eszköz használatakor, tegye meg a következőt, mielőtt használná a szkenner eszközt.

 Először is, kérjük, ellenőrizze a csomag tartalmást, mint a szkenner eszközt és a tartozékokat már a csomag megnyitásakor, olvassa el a felhasználói kézikönyvet, és csatlakoztassa az OBD II kábelt a szkenner eszközhöz.  Kétféleképpen lehet a szkennert táplálni, az egyik módia az adatkábel külső 5V-os hálózati adapter vagy USB-port használata, a másik módia az OBD II kábel csatlakoztatása a jármű adatkapcsolati csatlakozóiához.

• Ne nyissa ki a szkennert esős környezetben, vagy képzés hiányában hNe áztassa el a szkennert, mivel a billentvűzet és a csatlakozók nem vízállóak, továbbá a billentvűzet vagy a kijelző tisztításához nem használhat oldószereket, például alkoholt,

- Beállíthatia a kívánt nvelvet, mértékegységet és hangjelzést, amikor a szkenner csatlakoztatva van áramforráshoz.
- Győződjön meg róla, hogy a gyújtás be van kapcsolva, amikor már csatlakoztatja a szkenner eszközt.

# 6.1 Diagnózis

Ezt a funkció kifejezetten úgy tervezték, hogy diagnosztizália az elektronikus vezérlőrendszert a csatlakoztatott járműmodellen.

|                       |            | \$      | Function list       |
|-----------------------|------------|---------|---------------------|
| Diagnostics           | Service    | Voltage | Module Information  |
| 1<br>1<br>1<br>1<br>1 | 国          | ř       | Hibakód olvasása    |
| OBDII/EOBD            | DTC Lookup | Review  | Hibamemória törlése |
| 5                     | 2          |         | Adatok megtekintése |
| - Cohun               | Holo       | About   |                     |

Lásd az alábbiakban bemutatott folyamatábrát a jármű diagnosztizálásához:

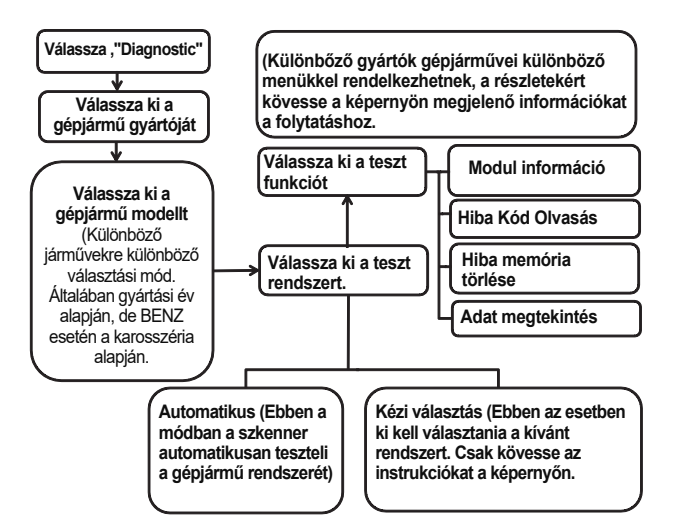

Válasszon ki egy adott rendszert, és nyomja m eg az OK gombot, ekkor megjelenik egy funkciómenü, a funkciómenü lehetőségei a különböző járműveknél némileg eltérnek. A funkciómenű a következőket tartalmazhatja: Modulinformációk olvasása -- z Alektronikus rendszer teljes modulinformációjának olvasása, például az ECU VIN-je, alkatrészszáma, verziója, szállítója, gyártási dátuma. Ezeket az adatokat a [Record] gomb megnyomásával el is mentheti.

Hibakód olvasása -- A teljes elektronikus rendszermodul hibakódjának olvasása, a hibakód állapotának és leírásának megjelenítése. Ezeket az adatokat a [Record] gomb megnyomásával el is mentheti.

Hibakód törlése -- Törli a teljes elektronikus rendszermodul hibakódját és a diagnosztikához kapcsolódó freeze frame információkat.

Élő adatok megtekintése -- A teljes elektronikus rendszermodul élő adatainak olvasása szöveg értékben vagy hullámban. Ezeket az adátokat is elmentheti a [Record] gomb megynomásával.

### 6.2 Szerviz funkció

Az iCarsoft V2.0 többrendszeres autódiagnosztikai eszközsorozat olajvisszaállítás, EPB, BMS, DPF, ETC, SAS funkciókat biztosít a legtöbb ma forgalomban lévő modern járműhöz. A hat speciális funkció eléréséhez válassza a Főmenüben a Szerviz funkciót.

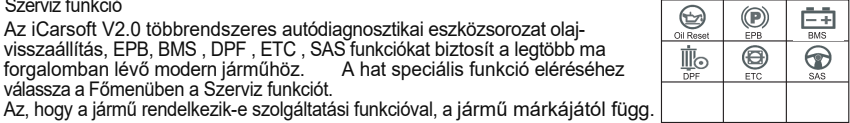

6.2.1 Olai visszaállítás

Válassza ki a főképernyőn az Olaj visszaállítása ikont, és várja meg a járműgyártó képernyőjét. Válassza ki a megfelelő járműmárkát.

A különböző járműveknek különböző módszerei lehetnek az olajkarbantartás elvégzésére. Általában az olajcsere akkor szükséges, amikor az olajlámpa világít, és az ajánlott karbantartási időszak elérkezett. Az Oil Reset funkció visszaállíthatia a karbantartási időszakot és a távolságot, és kikapcsolhatia a lámpát, amikor valóban kicseréli az olaiat.

### Kézi visszaállítás:

lly módon a keresőeszköz nem fog kommunikálni a vizsgált járművel. Az eljárás befejezéséhez kövesse az alábbi lépéseket (vegyük a BMW-t példának):

1) Válassza ki az olai-visszaállítás funkciót a főképernyőn, válassza ki a BMW-t a járműmárka képernyőn, és nyomja meg az OK gombot.

| BMW     |                    | 1/12              |     |
|---------|--------------------|-------------------|-----|
| 1Series | 1 Series           | 1/2               |     |
| 2Series | 1' E81 E82 E87 E88 |                   | 1/0 |
| 3Series | 1' E20 E21         | 1_E81_E82_E87_E88 | 1/2 |
| 4Series |                    | Manual Reset      |     |
| 5Series | 1                  | Software Reset    |     |
| 6Series | ]                  |                   |     |
|         |                    |                   |     |
|         | <u></u>            |                   |     |
|         |                    |                   |     |

2) Válassza ki a járművének megfelelő beállításokat lépésről lépésre az egyes megjelenő képernyők szerint, amíg a jármű adatait azonosítia. 3) A járműadatok beírása után a szkenner eszköz megjeleníti a manuális

- visszaállítás üzenetét, a folytatáshoz nyomja meg az OK gombot.
- 4) Kövesse az utasításokat a szerviz manuális visszaállításához. 5) Nyomja meg az OK gombot a kilépéshez.

m ignition switch to ON, close whicle door ress odometer reset button to disaplay ne vice item and select corresponding service iten setting service intervals for the

# Szoftver-visszaállítás:

Ha összekapcsolási hiba lép fel, kérjük, olvassa el a Termék hibaelhárítás című fejezetet a részletekért (vegyük példának a Benz-et).

1) Válassza ki az olaj-visszaállítás funkciót a főképernyőn, válassza ki a Benz-t a járműmárka képernyőn, és nyomja meg az OK gombot.

2) Válassza ki a járművének megfelelő opciókat lépésről lépésre az egyes megjelenő képernyők szerint, amíg a járműadatokat be nem azonosítja.

| C-Class                              | 2/7 |
|--------------------------------------|-----|
| 202-C Class(UP to 05/97,)            |     |
| 202-C Class(AS of 06/97, DAS 3)      |     |
| 203-C Class(UP to 08/2003)           |     |
| 203-C Class(From 09/2003 to 12/2007) |     |
| 203-C Class(AS of 01/2008)           |     |
| 203-C Class(AS of 01/2008)           |     |

Kövesse az utasításokat a szerviz kézi visszaállításához.

| Operator message                            |     | Operator message                              |    |
|---------------------------------------------|-----|-----------------------------------------------|----|
| r carrying out an oil change ,the remaining |     | Has an oil change been carried out? Remaining |    |
| nce and the remaining time have to be set   |     | distance and remaining time are reset         |    |
| initial values. In this case the distance   |     |                                               |    |
| n and also the                              |     |                                               |    |
|                                             |     |                                               |    |
|                                             |     |                                               |    |
| [CANCEL] F2 -                               | OK] | F1 - [NO] F2 -                                | YE |

- 4) Ha a képernyőn megjelenik a Szerviz Állapot megtörtént, nyomja meg az OK gombot a kilépéshez.
  - Operator message Service Status:Done Current Service data Remaining distance-readout(mile):16000 Remaining time(d):365

#### 6.2.2 EPB

Elektronikus rögzítőfék (EPB) rendszer karbantartása, az EPB rendszer kikapcsolása és úiraaktiválása csere és inicializálás céljából (Vegyük a BMW-t példának). 1) Válassza ki az EPB opciót a

lépésre az egyes megjelenő képernyők

szerint, amíg a jármű adatait

azonosítia.

| EPB                                      |               |     |
|------------------------------------------|---------------|-----|
| Elektronikus rögzítőfék (EPB) rendszer   | BMW           | 1/2 |
| karbantartása, az EPB rendszer           |               |     |
| kikapcsolása és újraaktiválása csere és  | Smart Scan    |     |
| inicializálás céljából (Vegyük a BMW-t   | Manual Select |     |
| példának).                               |               |     |
| Válassza ki az EPB opciót a              |               |     |
| Szervizfunkció ikonból, és válassza ki a |               |     |
| járművének megfelelő opciókat lépésről   |               |     |
| lénésre az egyes megjelenő kénernyők     |               |     |

- 2) Kiválaszthatja a Smart Scan könnyű használat az EPB szolgáltatásokhoz. Ha a művelet sikeresen befejeződött, megjelenik a sikeres információ, majd nyomja meg az OK gombot a kilépéshez.
- 3) Szintén kiválaszthatja a Manuális Választás üzemmódot a működéshez. és lépésről lépésre kiválaszthatja a járművének megfelelő opciókat az egyes képernyők szerint, amelyek megielennek, amíg a jármű adatait azonosítják, megielenik a "Fékcsere " üzenet a képernyőn.

| Brake replacement                   | Brake replacement                                |
|-------------------------------------|--------------------------------------------------|
| Activate the installation position  | The following conditions must be met in order to |
| Deactivate the installation postion | reach the installation position;                 |
|                                     | Ignition turned on                               |
|                                     | Vehicle stationary                               |
|                                     | Parking brake released                           |
|                                     | -                                                |

4) Az aktiválási lépés aktiválása után nyomja meg az OK gombot, majd aktiválja a deaktiválási lépést.

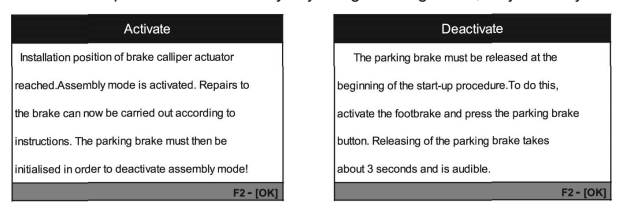

5) Nyomja meg az OK gombot a kilépéshez.

#### 6.2.3 BMS

Battery Management System (BMS), regisztrálja az új akkumulátort a BMS-be az akkumulátor cseréje közben (Vegye a BMW-t mintát). A képernyőn győződjön meg arról, hogy a következő feltétel már teljesül, és nyomja meg az OK gombot a folytatáshoz.

1) Válassza ki a BMS opciót a Szerviz-funkció ikonjából, és válassza ki a járművének megfelelő beállításokat lépésről lépésre az egyes megjelenő képernyők szerint, amíg a járműinformációkat be nem azonosítia.

| attery replacement                  | 1/3 |
|-------------------------------------|-----|
| Description of battery and BS       |     |
| Show history of battery replacement |     |
| Register battery replacement        |     |

- 3) És akkor működteti a regisztert az akkumulátornak, miután kicserélte az régi akkumulátort az úira. Gvőződiön meg róla, hogy a következő feltétel már fennáll, és nyomja meg az OK gombot a folytatáshoz.
- 4) Nyomja meg az OK gombot a kilépéshez

# 6.2.4 DPF

A dízel részecskeszűrő (DPF) regenerációs vezérlőrendszer, kéri a DPF regenerációs folyamatot, ha a DPF eltömődik, és kikapcsolja a DPF jelzőt (Vegyük a BMW-t példának).

1) Válassza ki a DPF opciót a Szervizfunkció ikonból, és válassza ki lépésről lépésre a járműre vonatkozó megfelelő opciókat a megjelenő képernyők szerint, amíg a járműinformációkat azonosítja.

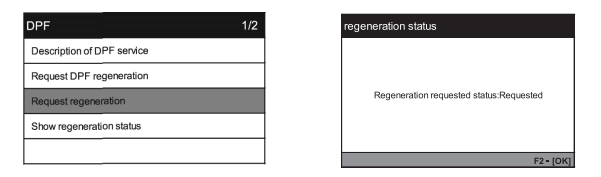

2) A DPF-szolgáltatás leírásának áttekintése után. A folytatáshoz válassza a Regenerálás kérése lehetőséget.

állapot, amikor az állapotelemre kattint, Nyomja meg az OK

3) Ha a művelet sikeres, akkor megjelenik a regenerációs

ince the last regeneration took place Distance(km) 51 Time(days:hh:mm:ss) 0.1:11:20

egeneration status

6.2.5 ETC

gombot a kilépéshez.

Elektronikus gázpedálvezérlő rendszer (ETC), a fojtószelep vezérlőértékének újratanulása a fojtószelep törlése vagy cseréje közben (vegye a BMW-t mintát).

1) Válassza ki az ETC opciót a Szervizfunkció ikonból, és válassza ki a járművének megfelelő opciókat lépésről lépésre az egyes megjelenő képernyők szerint, amíg a jármű adatait azonosítja.

| Clear Adaptations                            | 1/4   | Inform         |
|----------------------------------------------|-------|----------------|
| [1] Clear throttle-valve-potentiometer adapt | ation |                |
| [2] Clear idle-air adaption                  |       |                |
| [3] Clear knock-control adaption             |       | Adaptation cle |
| [4] Clear all adaption                       |       |                |
|                                              |       |                |
|                                              |       |                |

2) Ha a művelet sikeres, akkor megjelenik az információ a képernyőn, Nyomja meg az OK gombot a kilépéshez.

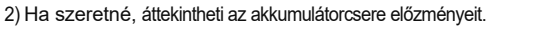

| Currently registered battery capacity in DME/DDE<br>th;90<br>last replacement(km):41120<br>second last replacement(km):91120<br>third last replacement(km):141120<br>F2 = {OK<br>replacement history<br>The battery replacement was registered<br>uccessfully in the DME/DDE.<br>The following is now entered in the DME/DDE. |
|----------------------------------------------------------------------------------------------------|
| kh;90<br>last replacement(km):41120<br>second last replacement(km):91120<br>third last replacement(km):141120<br>F2 - [OK]<br>replacement history<br>The battery replacement was registered<br>uccessfully in the DME/DDE.                                                                                                    |
| last replacement(km):41120<br>second last replacement(km):91120<br>third last replacement(km):141120<br>F2 - {OK<br>replacement history<br>The battery replacement was registered<br>uccessfully in the DME/DDE.<br>The following is now entered in the DME/DDE.                                                              |
| second last replacement(km):91120<br>third last replacement(km):141120<br>F2 - (OK<br>replacement history<br>The battery replacement was registered<br>uccessfully in the DME/DDE.<br>The following is now entered in the DME/DDE.                                                                                            |
| third last replacement(km):141120<br>F2 - [OK<br>replacement history<br>The battery replacement was registered<br>uccessfully in the DME/DDE.<br>The following is now entered in the DME/DDE.                                                                                                    |
| F2- (OK<br>replacement history<br>The battery replacement was registered<br>uccessfully in the DME/DDE.<br>The following is now entered in the DME/DDE.                                                                                                    |
| replacement history<br>The battery replacement was registered<br>uccessfully in the DME/DDE.<br>The following is now entered in the DME/DDE.                                                                                                    |
| replacement history<br>The battery replacement was registered<br>uccessfully in the DME/DDE.<br>The following is now entered in the DME/DDE.                                                                                                    |
| The battery replacement was registered<br>uccessfully in the DME/DDE.<br>The following is now entered in the DME/DDE.                                                                                                    |
|                                                                                                    |

last replacement(km): 0

second last replacement(km):91120

third last replacement(km):141120

#### 6.2.6 SAS

SAS: Kormányzási szögérzékelő (SAS) kalibrálás, kalibrálja a kormánykereket egyenesre, vagy újra kalibrálja a SAS-t a kormányrész cseréje közben (vegyük a BMW-t példának).

1) Válassza ki az SAS opciót a Szervizfunkció ikonból, és válassza ki a járművének megfelelő opciókat lépésről lépésre a megjelenő képernyők szerint, amíg a jármű adatait azonosítja.

> erinc the

> > F2 - B

| Steering System                   | 1/2 | STEERING ANGLE RESE                                                                                                    |
|-----------------------------------|-----|----------------------------------------------------------------------------------------------------|
| Description of Startup/Adjustment |     | Initialisation/adjustment of the active steeri<br>system must be performed after or during th                                                                                                    |
| Perform Startup/Adjustment        |     | following work:<br>Replacement of active steering control un<br>Programming active steering control unit.<br>Replacement of SZL control unit.<br>Programmin of SZL control unit.<br>Replacement of steering gear.<br>Work on steering column. |

1) Ezután a képernyőn hibaérték jelenik meg, mint az 5 vagy mások, nyomja meg az F2 gombot a folytatáshoz, a képernyő győződjön meg arról, hogy a következő feltétel már megvan, és nyomja meg az OK gombot a folytatáshoz.

| steering angle calibration          | 1/*       |
|-------------------------------------|-----------|
| Cumulative steering angle value(*): | 5         |
|                                     | F2 - IOK1 |

2) És válassza ki a megfelelő beállításokat a járművéhez lépésről lépésre az egyes képernyők szerint.

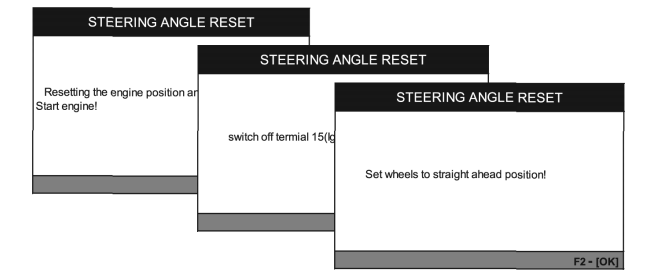

3) Ha a művelet sikeres, megjelenik a jobb kormányszög értéke az alábbiak szerint, Nyomja meg az OK gombot a kilépéshez.

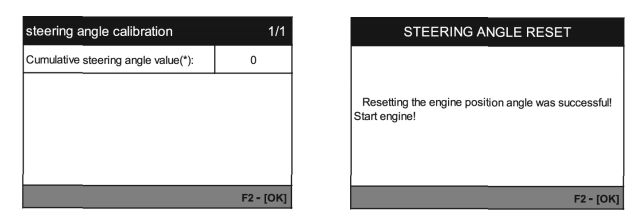

6.3 Akkumulátor feszültség teszt

Az akkumulátorfeszültség oldalon az adatkapcsolati csatlakozó (DLC) feszültségét mutatja, amely megközelítőleg a jármű akkumulátorának állapotát jelzi. Különösen a motor indításakor figyelheti meg a feszültséget.

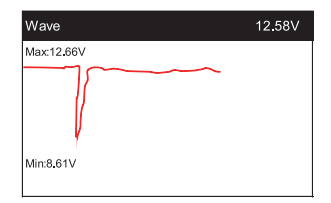

# 6.4 OBDII/ EOBD

A kurzorgombbal válassza ki az OBDII/EOBD ikont a főképernyőn, majd nyomja meg az ENTER billentyűt. A Monitor áttekintésen nyomja meg az ENTER billentyűt a Diagnosztikai menübe. Támogatja az OBDII/EOBD mind a 10 üzemmódját, mint például az aktuális hibakód olvasása, függőben lévő hibakód olvasása, állandó hibakód olvasása, hibakód törlése, élő adatok olvasása, állókép olvasása, járműinformációk olvasása, IM készenlét olvasása, oxigénszenzor-adatok olvasása, fedélzeti monitor adatai olvasása és a párolgás\* rendszer szivárgásvizsgálatának elindítása.

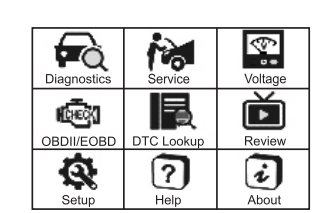

| Diagnostic Menu     | 1/9 |
|---------------------|-----|
| Read Codes          |     |
| Erase Codes         |     |
| /M Readiness        |     |
| Live Data           |     |
| Freeze Frame        |     |
| Vehicle Information |     |
|                     |     |

| Monitor Overview      |       |
|-----------------------|-------|
| ML Status             | OFF   |
| Codes Found           | 0     |
| Monitor Completed     | 5     |
| Monitor Not Completed | 2     |
| Monitor Not Supported | 0     |
| Ignition Type         | Spark |
| Protocol Type         | CAN   |

# 6.5 DTC Lookup

A kurzorgombbal válassza ki a DTC Lookup ikont a főképernyőn, majd nyomja meg az ENTER billentyűt. Nvomia meg a balra/iobbra gombot a kiemelő sáv különböző pozícióba történő áthelyezéséhez. Nyomja meg a FEL/LE gombot az érték módosításához. maid nyomja meg az ENTER gombot, a képernyőn megjelenik a DTC meghatározása.

## 6.6 Felülvizsgálat és jelentés

A kurzorgombbal válassza ki az Áttekintés ikont a főképernyőn, a felülvizsgálathoz nyomja meg az ENTER gombot. Az elmentett adat a PC-re is átmenthető az adat-kábel segítségével és jelentés dokumentum készíthető a PC-n

# 6.7 Beállítás

6.7.1 Nvelv

A kurzorgombbal válassza ki a Setup (Beállítás) ikont a főképernvőn, maid nyomia meg az ENTER billentyűt. Válassza ki a Nyelv lehetőséget, és nyomja meg az ENTER billentyűt a nyelv beállításához.

| Tool Setup         | 1/6 |
|--------------------|-----|
| Language           |     |
| Unit of Measure    |     |
| Buzzer             |     |
| LOG                |     |
| Clear Data         |     |
| Factory Data Reset |     |

|              | Code Lookup  |  |
|--------------|--------------|--|
|              | P0000        |  |
|              | Left         |  |
|              | Right        |  |
|              | Change Digit |  |
| -            | Confirm      |  |
| $\leftarrow$ | Exit         |  |

| Review                                       | 1/8 |
|----------------------------------------------|-----|
| CAS [Car Access System]                      |     |
| DME-DDE[Digital Motor-Diesel<br>Electronics] |     |
| EKPS [Fuel Pump Control]                     |     |
| VTG [Transfer Case]                          |     |
| DSC [Dynamic Stability Control]              |     |

| Language   | 1/5 |
|------------|-----|
| English    |     |
| Français   |     |
| Español    |     |
| Deutsch    |     |
| Nederlands |     |

# 6.7.2 Mértékegység

Az Eszközbeállításban a LENYÍL gombbal válassza ki a Mértékegységet, majd nyomja meg az ENTER billentyűt, ahol választhat metrikus vagy birodalmi mértékegységet.

# 6.7.3 Buzzer

A Eszközbeállítás menüpontban a DOWN (Lefelé) gombbal válassza ki a Buzzer lehetőséget, majd nyomja meg az ENTER billentyűt, ahol a Buzzert be- vagy kikapcsolhatja.

# 6.8 Segítség

A kurzorgombbal válassza ki a Súgó ikont a főképernyőn, majd nyomja meg az ENTER billentyűt.

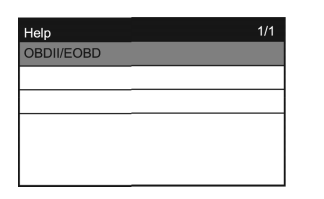

### 6.9 Eszközről

A kurzorgombbal válassza ki a főképernyőn az Információ ikont, majd nyomja meg az ENTER billentyűt. Az Eszközinformáció oldalon a szoftver verziója, a hardver verziója és a termék sorozatszáma látható.

| Tool Information         |      |  |
|--------------------------|------|--|
| Szoftver verzió:         | 1404 |  |
| 11                       | Vt01 |  |
| Hardver verzio:          | V100 |  |
|                          |      |  |
| Sorozatszam.             |      |  |
| Icarsoft Technology Inc. |      |  |

#### 7. Garancia

#### 7.1 Korlátozott egyéves garancia

Az iCarsoft garantálja ügyfelei számára, hogy ez a termék az eredeti vásárlástól számított egy évig mentes minden anyag- és gyártási hibától, az alábbi feltételek mellett:

 Az iCarsoft kizárólagos felelőssége a garancia keretében a diagnosztikai eszköz javítására vagy - az iCarsoft választása szerint - a vásárlás igazolása mellett történő ingyenes cseréjére korlátozódik. Erre a célra az eladási bizonylat használható.

2) Ez a garancia nem vonatkozik a nem rendeltetésszerű használat, baleset, árvíz, villámcsapás által okozott károkra, illetve ha a terméket a gyártó szervizközpontján kívül bárki más módosította vagy javította.

3) Az iCarsoft nem vállal felelősséget a diagnosztikai eszköz használatából, helytelen használatából vagy felszereléséből eredő véletlen vagy következményes károkért. Egyes államok nem engedélyezik a hallgatólagos jótállás időtartamának korlátozását, így előfordulhat, hogy a fenti korlátozások nem vonatkoznak Önre.

# 7.2 Szervizeljárások

Ha bármilyen kérdése van, kérjük, forduljon helyi üzletéhez, forgalmazójához, vagy látogasson el weboldalunkra: www.icarsoft.us / www.icarsoft.com / www.icarsoftech.de Ha szükségessé válik a diagnosztikai eszköz javítás céljából történő visszaküldése, további információkért forduljon helyi forgalmazójához.

# 8. Szoftverfrissítés és adatnyomtatás

A Szoftverfrissítés lehetővé teszi a szkenner szoftverének frissítését PC-n / laptopon keresztül (Windows operációs rendszerrel). Készítsen elő egy számítógépet, amely képes az internethez való hozzáférésre, és csatlakoztassa a szkennert a számítógéphez adatkábelen keresztül. Ezután telepítse az iCarsoft MSDIAG PCCClientKits programot, és futtassa azt.

Az adatnyomtatási funkció lehetővé teszi a DTC-adatok, a modulinformációk kinyomtatását, A szkenner által rögzített élő adatok és VIN, amikor a szkennert a mellékelt adatkábellel PC / laptop számítógéphez csatlakoztatja.

MEGJEGYZÉS: A szoftverfrissítés és az adatkinyomtatás funkciókat ugyanazzal az alkalmazással végzi, amelynek neve iCarsoft MSDIAG\_PCCClientKits.

# 8.1. Frissítési eljárások:

1) Töltse le az iCarsoft\_MSDIAG\_PCClientKits.exe csomagot a

- http://www.icarsoftech.de weboldalról vagy a márkakereskedőtől.
- 2) Futtassa a telepítőcsomagot, csak kattintson végig a [Tovább] gombra, és fejezze be a telepítést.

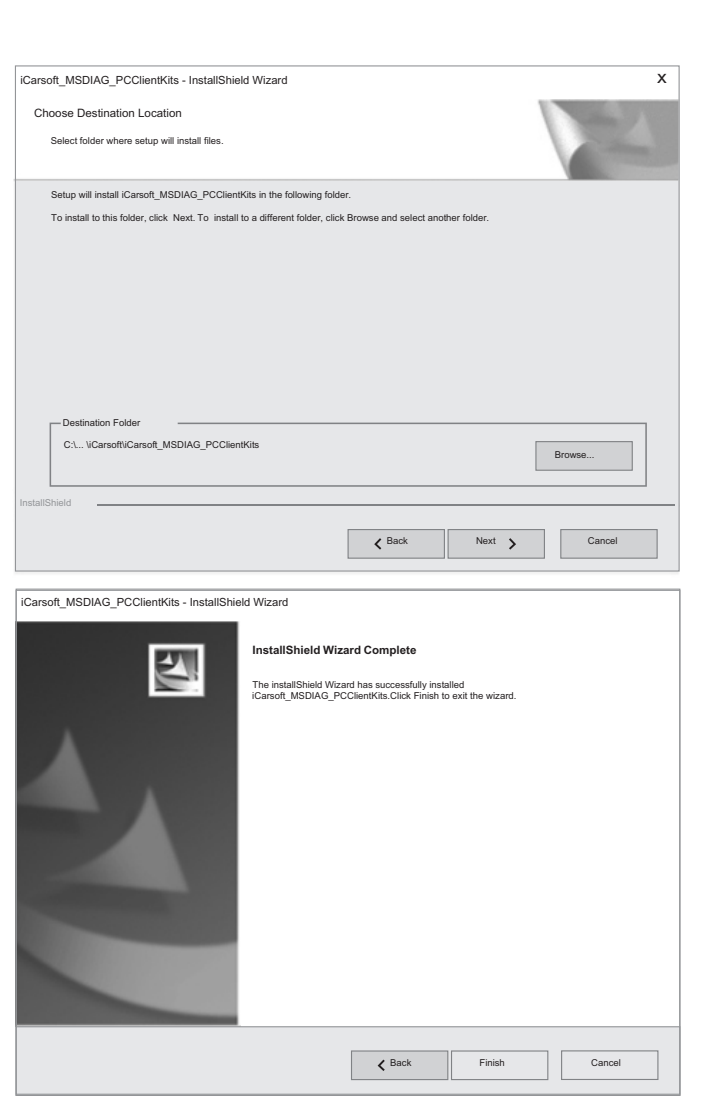

#### 3) PC/Laptop csatlakoztatása

Csatlakoztassa a szkennert a PC-hez adatkábelen keresztül (ha van TF kártyaolvasója, akkor a TF kártyaolvasón keresztül is frissíthet), a PC cserélhető U-lemezként ismeri fel.

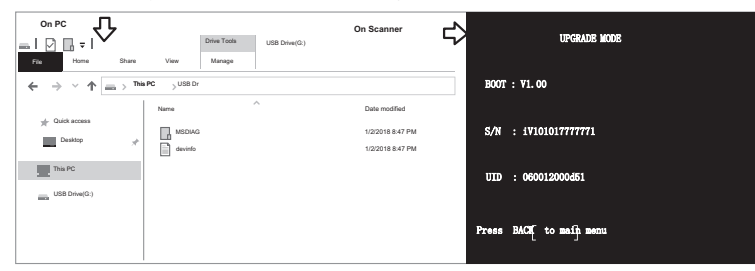

4) Az alkalmazás elindítása

Futtassa az iCarsoft\_ MSDIAG\_PCClientKits alkalmazást a számítógépén, az alkalmazás fel fogja ismerni a szkennert az SN szám szerint.

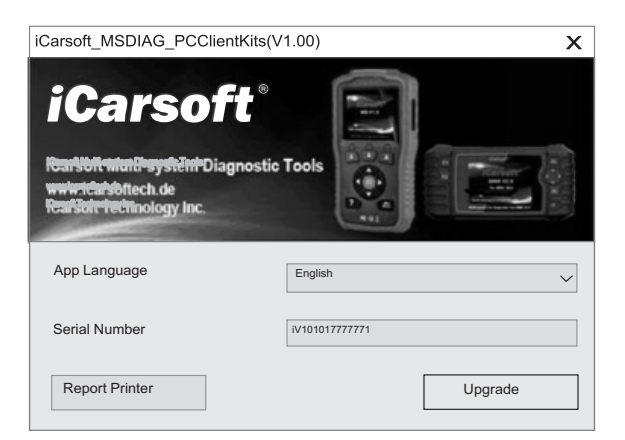

# 5) Frissítés

Nyomja meg a Letöltés gombot a szoftverfrissítés elindításához, a frissítési folyamat befejeztével a frissítés sikeres üzenete jelenik meg.

| Serial Number 1/150201777771 V<br>Selected/Free 83MB/156MB | Language Prend | h Deutsch<br>h Dutch<br>Dutch | Spanish Spanish |          |
|------------------------------------------------------------|----------------|-------------------------------|-----------------|----------|
| Software                                                   | Local Version  | Latest Version                | Help            | Size(MB) |
| V10BMM_SYSTEM                                              | V01.04         | V01.05                        | Info            | 9.5      |
| BMW                                                        | V01.04         | V01.05                        | Info            | 35.4     |
| MINI                                                       | V01.04         | V01.05                        | Info            | 35.4     |
| RESET                                                      | V01.04         | V01.05 In                     | Info            | 3.1      |
|                                                            |                |                               |                 |          |
|                                                            |                |                               |                 |          |

- 8.2. Adatnyomtatási eljárások:
- 1) Adatok mentése

A felhasználó megnyomhatja a [RECORD] gombot a diagnosztikai adatok, például a modulinformációk, az élő adatok, a hibakód, a Freeze Frame és a járműinformációk stb. mentéséhez, az adatok \*.rex fájlként kerülnek mentésre a TF memóriakártyára, ezek a fájlok az iCarsoft\_MSDIAG\_PCClientKits alkalmazással diagnosztikai jelentés létrehozására használhatók.

- Peltételezzük, hogy az iCarsoft\_MSDIAG\_PCClientKits alkalmazás már megfelelően telepítve van. Ha NEM, kérjük, olvassa el a fenti "Frissítési eljárások" című részt.
- 3) Report-nyomtató indítása

Nyomja meg a [Report Printer] gombot a Report-Printer központ elindításához.

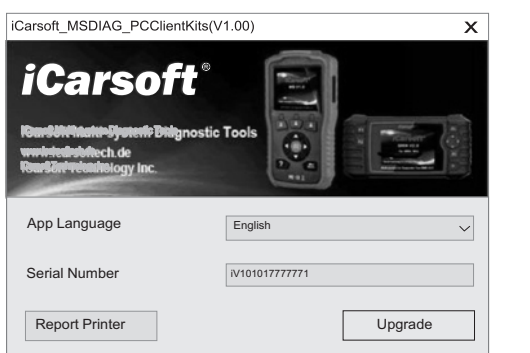

4) Select fájlok.

A BMW\_EN\_TEST\_0001 a BMW diagnosztikai szoftverrel rögzített összes adatot mutatja. OBD\_EN\_ TEST\_0001 mutatja az OBD diagnosztikai szoftverrel rögzített összes adatot.

| BMW_EN_TEST_00001            | Vehicle  |      | Customer    |            |       |
|------------------------------|----------|------|-------------|------------|-------|
| All series except X3 Amount  | Operator |      | Date(D/M/Y) | 05/01/2018 |       |
| DME-DDE [Digital Motor-Diese |          |      |             |            |       |
| Module Information           |          |      |             |            |       |
| - vmd_vin_00001.rex          |          |      |             |            |       |
| View Data                    |          |      |             |            |       |
| -OBD_EN_TEST_00001           |          |      |             |            |       |
| I-M Readiness                |          |      |             |            |       |
| Live Data Read Codes         |          |      |             |            |       |
| Lobd dtc 00001.rex           |          |      |             |            |       |
| Vehicle Information          |          |      |             |            |       |
|                              |          |      |             |            |       |
|                              |          |      |             |            |       |
|                              |          |      |             |            |       |
|                              |          |      |             |            |       |
|                              |          |      |             |            |       |
|                              |          |      |             |            |       |
|                              |          |      |             |            |       |
|                              |          |      |             |            |       |
|                              |          |      |             |            |       |
|                              | Clear    | Save | Print       | View       | Print |

Kattintson a \*.rex-re az adatok hozzáadásához a szerkesztőmezőhöz.

| iCarsoft <sup>®</sup> Report Printer                                                 | r V1.00                                                                                                    |                                                                                                    |                               |            | - x              |
|--------------------------------------------------------------------------------------|----------------------------------------------------------------------------------------------------|----------------------------------------------------------------------------------------------------|-------------------------------|------------|------------------|
| BMW_EN_TEST_00001                                                                    | Vehicle                                                                                                    |                                                                                                    | Customer                      |            |                  |
| All series except X3                                                                 | Operator                                                                                                    |                                                                                                    | Date(D/M/Y)                   | 05/01/2018 |                  |
| B-ME-DDE [Digital Motor-Diese<br>G-ME-DDE [Digital Motor-Diese<br>G-MC-DE [Normation | P0506     5/       Stored     Idle Air Control       Idle Air Control     7/       Stored     Torque Control       P0243     7/       Stored     Turbocharge       P0318     8/       Pending     Rough Road       P0239     9/       Pending     Turbocharge       P0019     11       Permanent     Crankshaft F | 710<br>rol System RPM Lower Than Expect<br>710<br>verter Clutch Circuit Performance/St<br>710<br>rr/Supercharger Wastegate Solenoi<br>710<br>13 Sensor A Signal Circuit<br>710<br>vr/Supercharger Boost Sensor B Circ<br>0/10<br>Position-Camshaft Position Correla | ted<br>uck Off<br>d A<br>cuit | sr B       |                  |
| < >                                                                                  | Clear                                                                                                    | Save                                                                                                    | Print                         | View       | Print            |
| Copyright C Icarsoft Technology Inc . All rights                                     | reserved.                                                                                                    |                                                                                                    |                               | www        | v.icarsoftech.de |

[CLEAR] gomb a szerkesztési terület összes adatának törléséhez,

[SAVE] gomb a szerkesztési területen lévő összes adat szöveges fájlként történő mentéséhez, [PREVIEW] gomb a nyomtató-előnézethez,

[PRINT] gomb a szerkesztési területen lévő összes adat kinyomtatásához.